## 制作過程

私自身ゲームの作成は今回が初めてでしたので、一般的な流れとは違っているとは思いま すが、ゲーム完成までの過程をまとめてみました。

1 企画

この企画は、いくつかの要因が重なって偶然で生まれました。主な要因は次の 3 つ であると思います。

1つは、私が大学のキャンパス内を散歩することが好きであったことです。キャンパ ス内を散歩するうちに、この風景を他の人にも伝えたいと考えることがありました。

2つ目は、建築学科で学ぶうちにコンピューテーション・デザインというコンピュー ターを用いた設計に興味を持ち、3DCAD ソフトの一つである「rhinoceros」で建築物 の 3D モデルを作っていたことです。作成した 3D モデルの一つに都立大のインフォメ ーションギャラリーがありました。

3 つ目は、近年のコンピューター技術の発展により、建築業界でも IT 技術を活用す る動きが活発になり、その中の一つに自らの設計を模型ではなく 3D モデルで作成し、 VR 技術を活用してプレゼンを行うことがあると知ったことです。私は、その前段階と して、3D モデルの中を歩き回れるプログラムを作成していました。

以上の3つの要因が重なり、「rhinoceros」で作成したインフォメーションギャラリ ーの3Dモデルの中、ひいては、都立大学のキャンパスの3Dモデル内を歩き回るゲー ムがあれば、都立大キャンパスの風景をより多くの人に知ってもらうことができるの ではないかと考え、今回のゲーム作成の企画を思いつきました。

- 2 制作
  - 2.1 3D モデルの作成

3D モデルの作成は「rhinoceros」を使いました。「rhinoceros」はプログラミン グ言語「python」を用いて操作することが可能で、インフォメーションギャラリ ーのように同じ部品の繰り返しで建造された建物のモデリングに適しています。 写真1はモデリング画面のスクリショットです。

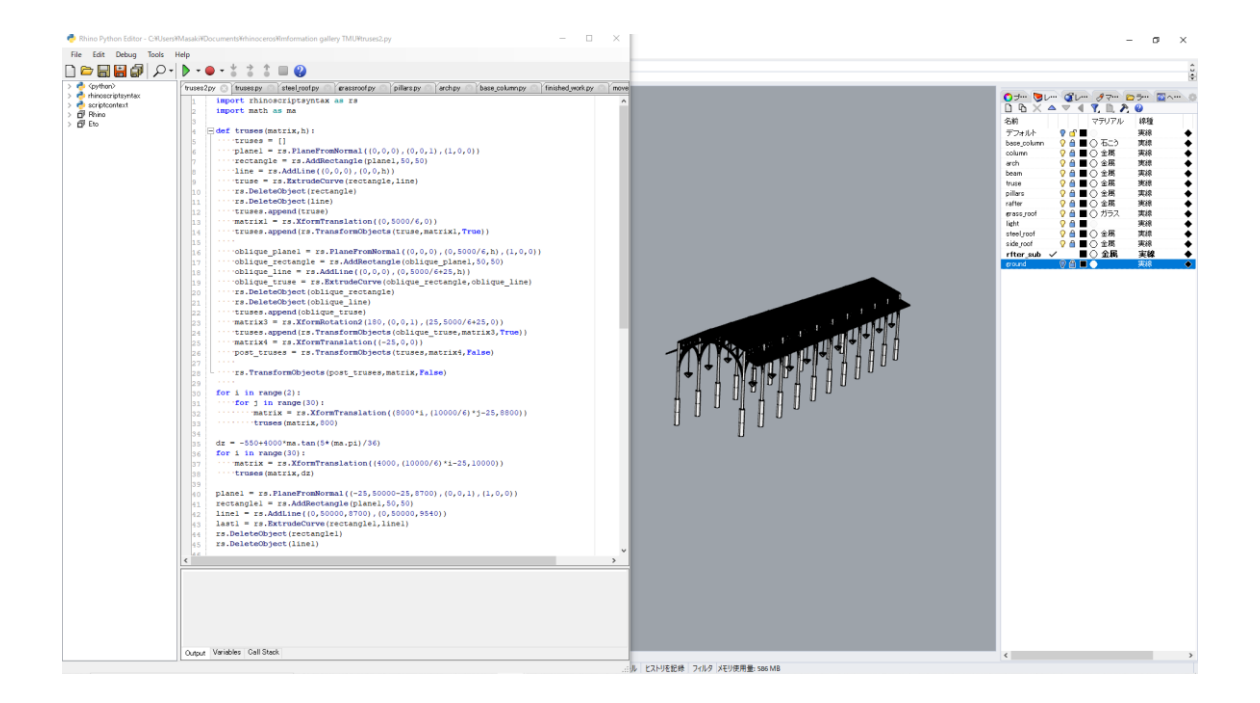

写真 1 モデリングの様子

2.2 ゲームの作成

3D モデルが完成したら、次はモデルの中を動けるゲームの作成に移りました。 ゲームの作成は「unity」というソフトを利用しました。私がゲームの作成は初め てということもあり、仕組み自体は簡単なもので、主な工程は以下の通りです。

2.2.1 モデルのインポート

rhinoceros で作成したモデルを unity で読み込めるファイルに変換して、 読み込みます。木や周りの建物のボリュームは unity の機能で作成しました。

2.2.2 ライティングの設定

読み込んだモデルにマテリアルとテクスチャーを設定して、実物の姿に近 づけます。さらに、光の設定も行い、より現実に近く見えるようにします。

2.2.3 移動や会話などの機能の追加

unity では、「standard assets」や「Fungus」を利用することで、簡単に移動や会話のプログラムを組むことができます。私も、これらの機能を利用してゲームの機能を追加しました。

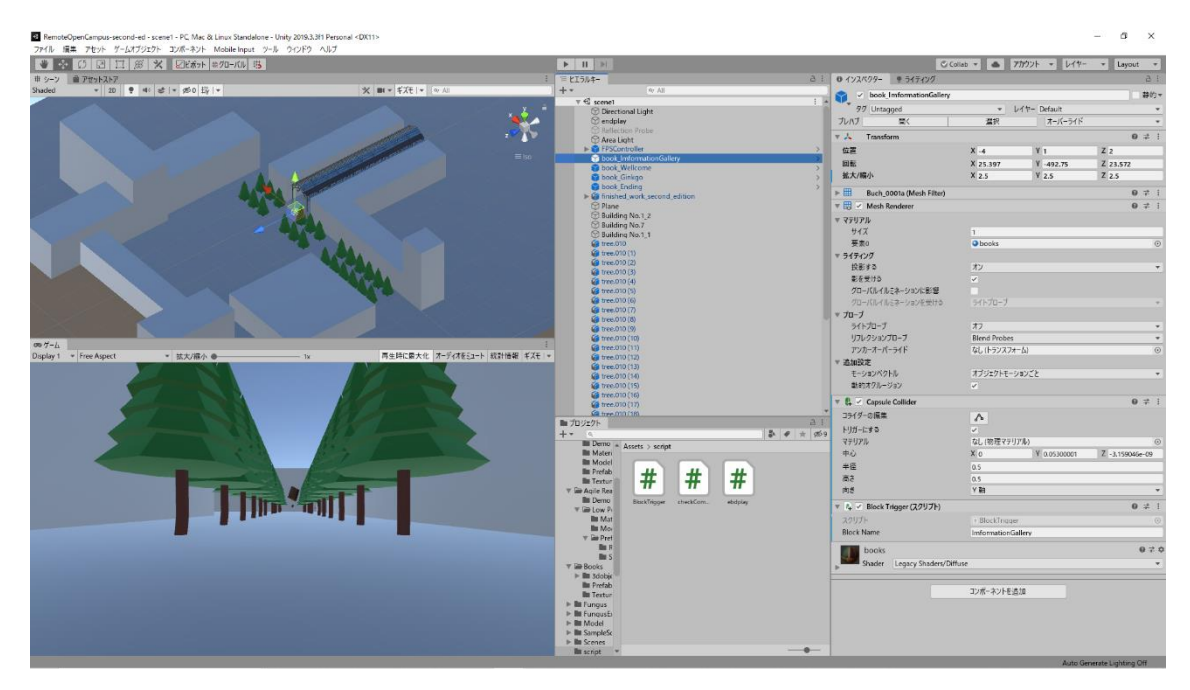

## 写真 2 ゲーム作成の様子

3 制作時間

3D モデルの作成の作成は、今年の2月上旬から3月の中旬ほどの期間で、時間としては50時間程度であったと思います。ゲームの作成は3月の中旬から始め、2週間ほどで形になりました。こちらの編集時間は10時間程度であったと感じます。